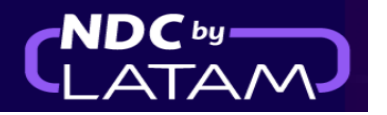

## Step by step how to access or search an Order - NDC Portal

1. After logging in, on the home page click on the "Orders" option

| AIRLINES              |                                                 | Orders                                    | Manage your trips 🗸              | Help Center |                      | Flight status | ₫ GBP · £ | Gss Gran E | 3 ~ |
|-----------------------|-------------------------------------------------|-------------------------------------------|----------------------------------|-------------|----------------------|---------------|-----------|------------|-----|
| Ma<br>If you<br>Learn | Iking you for<br>travel to South Americ<br>More | eel safe.<br>ta, choose the exp<br>tomy ~ | Is what ma<br>erist              | kes us fly  |                      |               |           |            |     |
| Ent                   | er origin Er                                    | nter destinati                            | Departure Date                   | 5           | letum Date           | Enter accou   | nt (      | Search     |     |
| Visit<br>flexil       | Your safety of<br>our <b>COVID-19 Informa</b>   | is our prior<br>Ition Center and L        | ity<br>earn about security measu | ures,       | Travel flexibilities | ements        |           | >          |     |

 At the top of the Orders page it is possible to enter the "Order Number "and the "Passenger's Last Name". The last name must be inserted exactly as informed at the time of purchase

And then click on "Search"

| AIRL        | AM N                 | IDC PORTAL                                | Order        | rs Mana             | ge your trips        | √ Help            | Center          |                |                             |              | Flight stat | us 🏋 GBP • £               | <u>(</u> | Gss Gran B 🗸 |
|-------------|----------------------|-------------------------------------------|--------------|---------------------|----------------------|-------------------|-----------------|----------------|-----------------------------|--------------|-------------|----------------------------|----------|--------------|
| Ord         | ders                 | _                                         |              |                     |                      | _                 |                 |                |                             |              |             |                            |          |              |
| - Ord<br>LA | der N <sup>g</sup>   | УОВ                                       |              | - Passen<br>Santo   | ger's Last Name –    | •                 |                 |                | Search                      |              |             |                            |          |              |
| •           | Enter or<br>creating | ne or two lastnan<br>g <b>the order</b> . | nes equal to | how they w          | ere loaded <b>wh</b> | en                |                 |                |                             |              |             |                            |          |              |
| When        | re do I find th      | nem?                                      |              |                     |                      |                   |                 |                |                             |              |             |                            | Ŧ        | Download     |
|             | IATA                 | Order ID                                  | Status order | Reservation<br>date | Issue date           | Payment<br>method | Country<br>code | Amount         | Origin -<br>Destinatio<br>n | Origin order | PNR         | Email                      |          | Actions      |
| ~           | 91280641             | LA0452135QSKK                             | Fulfilled    | 23-01-23            | 23-01-23             | Credit Card       | 🐮 GB            | GBP<br>1845.01 | LHR - SCL                   | NDC UI       | PGYSXS      | xpndcagency+gss<br>ail.com | gb@gm    | ` <b>:</b>   |
| $\sim$      | 91280641             | LA0450228BY0B                             | Fulfilled    | 23-01-23            | 23-01-23             | Credit Card       | 🐮 GB            | GBP 719.81     | LHR -                       | NDC UI       | PUAFHF      | xpndcagency+gss<br>ail.com | gb@gm    | :            |

3. If the data is correct, the page with the details of the Reservation/Order is displayed

| AIRLINES           | NDC PORTAL             | Orders          | Manage your trips 🗸      | Help Center                            | Flight status 🦹 CBP - £ 🥳 Gss Gran                | B > |
|--------------------|------------------------|-----------------|--------------------------|----------------------------------------|---------------------------------------------------|-----|
| Trip t<br>Order Nº | Co Sao Paulo           | 1 Passenge      | it.                      |                                        | Boarding Pass                                     | )   |
|                    | Add<br>Baggage         | Les Contraction | Choose<br>Seats          | + See<br>more                          | Trip management                                   |     |
|                    | -                      | -               |                          | -                                      | Trip administrator<br>XPNDCAGENCY+GSSGB@GMAIL.COM | -   |
|                    |                        |                 |                          |                                        | Administrator                                     |     |
|                    | Departure - Fridau 1   | 4 April 2023    |                          |                                        | Check passengers details                          |     |
|                    | ₽ LA8085               |                 |                          |                                        | Change flight tickets                             |     |
|                    | 21:35<br>London<br>LHR |                 | Duration<br>11 hr 50 min | 5:25 <sup>+1</sup><br>Sao Paulo<br>GRU | Ticket refund                                     |     |
|                    | Detail                 |                 |                          |                                        | Documents                                         |     |

Trip info/passenger details/ancillaries if any

| LATAM NDC POR          | TAL Orders Manage your                                           | trips 🗸 Help Center                    | Flight status 🕱 GBP • £ 🧔 Gss | Gran B V |
|------------------------|------------------------------------------------------------------|----------------------------------------|-------------------------------|----------|
| Trin detai             | lc                                                               |                                        | Check your boarding pas       | S        |
| inp detai              | 15                                                               |                                        | 🔁 Boarding Pass               | >        |
|                        | Departure -Friday, 14 April 2023<br>Flight of departure (1 of 1) |                                        |                               |          |
| 🕈 LA8085 Operate       | d by LATAM AIRLINES GROUP                                        |                                        |                               |          |
| 21:35<br>London<br>LHR | Direct<br>11 hr 50 min                                           | 5:25 <sup>+1</sup><br>Sao Paulo<br>GRU |                               |          |
|                        |                                                                  |                                        |                               |          |
| GS                     |                                                                  |                                        |                               |          |
| George Smit            | th                                                               |                                        |                               |          |
| 8                      |                                                                  |                                        |                               |          |
| Baggage items in       | cluded.                                                          |                                        |                               |          |
| 1 handbag              |                                                                  |                                        |                               |          |
| 👖 1 carry-on b         | bag 10 kg                                                        |                                        |                               |          |

**4.** Another option to search is through the list presented on this page, in this list it is possible to view all the issues/reissues carried out through this login.

By clicking on the  $\downarrow$  in front of each Order (left side) it is possible to have the details of the Order (Route/Flight/passenger name, ticket number)

| <b>/</b> ]] | <b>LAT</b> | AM N               | IDC PORTAL    | Order        | rs Mana             | ge your trips | ~ Help            | Center          |                |                             |              | Flight stat | us 🏋 GBP • £                      | GG Gs    | ss Gran B 🗸 |
|-------------|------------|--------------------|---------------|--------------|---------------------|---------------|-------------------|-----------------|----------------|-----------------------------|--------------|-------------|-----------------------------------|----------|-------------|
| (           | Orc        | ders               |               |              |                     |               |                   |                 |                |                             |              |             |                                   |          |             |
|             | Oro        | der N <sup>o</sup> | hem?          |              | Passe               | nger's Last N | ame               |                 |                | Search                      |              |             |                                   |          |             |
|             |            |                    |               |              |                     |               |                   |                 |                |                             |              |             |                                   | <u>+</u> | Download    |
|             | ŧ          | IATA               | Order ID      | Status order | Reservation<br>date | Issue date    | Payment<br>method | Country<br>code | Amount         | Origin -<br>Destinatio<br>n | Origin order | PNR         | Email                             |          | Actions     |
| ſ           | ~          | 91280641           | LA0452135QSKK | Fulfilled    | 23-01-23            | 23-01-23      | Credit Card       | 🐮 GB            | GBP<br>1845.01 | LHR - SCL                   | NDC UI       | PGYSXS      | kpndcagency+gs<br>ail.com         | sgb@gm   | :           |
|             | ~          | 91280641           | LA0450228BYOB | Fulfilled    | 23-01-23            | 23-01-23      | Credit Card       | 🐮 GB            | GBP 719.81     | LHR -<br>GRU                | NDC UI       | PUAFHF      | <pre>kpndcagency+gs ail.com</pre> | sgb@gm   | :           |

- If you do not find the Order on this page, at the bottom of the search results you can find more orders, as this example shows

| 1 - 10 de 76 | <b>« &lt;</b> | > > |
|--------------|---------------|-----|
|--------------|---------------|-----|

-

5.Once the order has been found go to "Actions" click on the 3 dots and then on "Details" to access the Order.

| <b>//</b> h. | <b>LAT</b> | AM N                                 | DC PORTAL     | Order        | rs Mana             | ge your trips | ~ Help            | Center          |                |                             |              | Flight sta | tus 🕱 GBP                     | •£ Gss Gran B V       |
|--------------|------------|--------------------------------------|---------------|--------------|---------------------|---------------|-------------------|-----------------|----------------|-----------------------------|--------------|------------|-------------------------------|-----------------------|
| (            | Dro        | ders                                 |               |              |                     |               |                   |                 |                |                             |              |            |                               |                       |
|              | Oro        | der N <sup>g</sup><br>e do I find th | em?           |              | Passe               | nger's Last N | ame               |                 |                | Search                      |              |            |                               |                       |
|              |            | IATA                                 | Order ID      | Status order | Reservation<br>date | Issue date    | Payment<br>method | Country<br>code | Amount         | Origin -<br>Destinatio<br>n | Origin order | PNR        | Detail:<br>Em Chang<br>Refund | es and reissues       |
|              | ~          | 91280641                             | LA0452135Q5KK | Fulfilled    | 23-01-23            | 23-01-23      | Credit Card       | 🐮 GB            | GBP<br>1845.01 | LHR - SCL                   | NDC UI       | PGYSXS     | xpr<br>ail. Void              |                       |
|              | ~          | 91280641                             | LA0450228BY0B | Fulfilled    | 23-01-23            | 23-01-23      | Credit Card       | 🐮 GB            | GBP 719.81     | LHR -<br>GRU                | NDC UI       | PUAFHF     | xpndcagency<br>ail.com        | J+gssgb@gm <b>□</b> ¢ |

## **6**.The details of that Order will also be displayed, in this example the refund has been requested

| ATAM ND                | C PORTAL            | Orders                                   | Manage your trips 🗸          | Help Cent                              | er - | Flight status 🛛 🗶 GBP • £ | Gss Gran B v |
|------------------------|---------------------|------------------------------------------|------------------------------|----------------------------------------|------|---------------------------|--------------|
| Trip d                 | letails             |                                          |                              |                                        |      | Check your board          | ing pass     |
|                        |                     |                                          |                              |                                        |      | 📑 Boarding Pass           |              |
|                        | <b>Depart</b>       | <b>ure -Friday</b> ,<br>Tight of departu | 14 April 2023<br>re (1 of 1) |                                        |      |                           |              |
| 🕈 LA8085               | Operated by LATAM A | IRLINES GRO                              | UP                           |                                        |      |                           |              |
| 21:35<br>London<br>LHR |                     | Direct<br>11 hr 50 n                     | ain                          | 5:25 <sup>+1</sup><br>Sao Paulo<br>GRU |      |                           |              |
|                        |                     |                                          |                              |                                        |      |                           |              |
| GS                     |                     |                                          |                              |                                        |      |                           |              |
| Georg                  | e Smith             |                                          |                              |                                        |      |                           |              |
| Baggage                | items included.     |                                          |                              |                                        |      |                           |              |
| <u></u>                | handbag             |                                          |                              |                                        |      |                           |              |
| 1                      | carry-on bag 10 kg  |                                          |                              |                                        |      |                           |              |

## Process of accessing an Order completed!